## How to access the AFCA Job Board

- 1. Login to your AFCA account
  - a. If you do not know your login contact Rhonda Martindale at (254) 754-9900 or click "Forgot your Username or Password"
  - b. If you need to create an account click "Create One"

|      |                                                             |                                                                                                    | USATODAY<br>SPORTS                                                       |                                                                               |
|------|-------------------------------------------------------------|----------------------------------------------------------------------------------------------------|--------------------------------------------------------------------------|-------------------------------------------------------------------------------|
| AF©A | Info Hub Login for<br>American Football Coaches Association | FEATURED STORIE                                                                                                    | AFCA D3 COACHES LED L<br>reasons r Chudi                                 |                                                                               |
|      | Password                                                    | Former Head And<br>Assistant Coach Bon                                                                                                    | UW-Oshkosh Stuns UW-<br>Platteville In Homecoming<br>Win<br>Full Story → | Ouachita Baptist Takes<br>Down No.1 Harding<br>Full Story ->                  |
| a    | Corgot your Usemame or Password?                            | Vanderlinden To<br>Receive The AFCA's<br>2024 Outstanding<br>Achievement Award                                                                                                    | AFCA FCS COACHES POIL                                                    |                                                                               |
| b    | Sign In Account?<br>Create One                              | Ron' Vanderlinden, a former head coach at<br>Maryland and inogrime assistant coach at<br>Colorado, Northwestern, Penn State and Air<br>Force, has been selected as the recipient of the<br>2024 AFAC Jourstanding Achievement Award.<br>The AFAC Board of Trustees created the<br>Outstanding Achievement Award to recognize<br>AFAC members, past and present, | rotin Darkta State Moves<br>To No.1 Full Story→                          | Arthy and rawy Kafinked<br>Together in US LBM<br>Coaches Poll<br>Full Story → |
|      |                                                             | Full Story >                                                                                                    |                                                                          |                                                                               |

 You will then scroll the left side panel until you see the "Career Center" tab, referenced in the picture to the right.

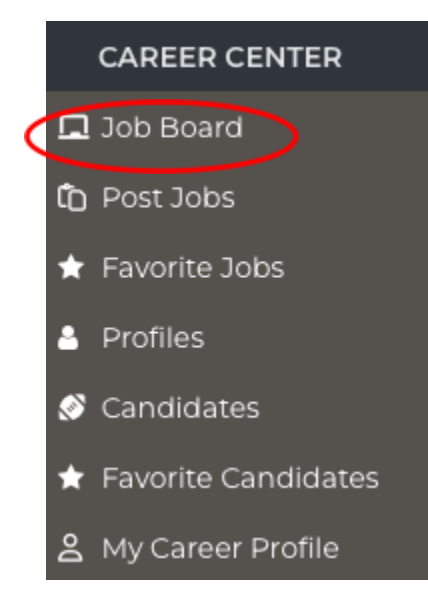

3. To access the job postings you will then click the "Job Board" tab on the left side panel, as shown to the left.

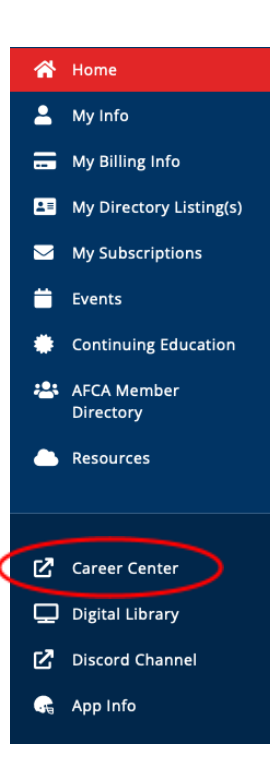

4. Through this tab you will be able to access and review all current Job Board postings, starting with the most recent at the top.

|   | Job Title                   | Location | Posted        | Expires       |   |
|---|-----------------------------|----------|---------------|---------------|---|
| ☆ | Defensive Coordinator       | Waco, Tx | 🛗 Oct 24 2024 | 🋗 Jan 04 2025 |   |
| ☆ | Offensive Coordinator       | Waco, TX | 🛗 Oct 24 2024 | 🛗 Nov 29 2024 | C |
| ☆ | Ex: AFCA Quarterbacks Coach | Waco, Tx | 🛗 Oct 23 2024 | 🛗 Nov 01 2024 | Ø |
| ☆ | Ex: AFCA Head Coach         | Waco, TX | 🛗 Oct 23 2024 | 🛗 Nov 01 2024 |   |